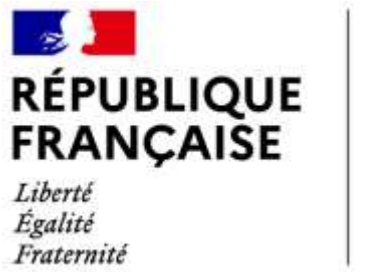

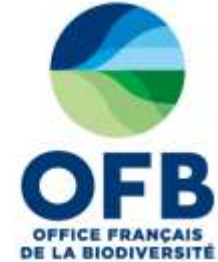

# Guide de saisie dans les formulaires de l'espace collaboratif des portails AMP (France, MAIA, PANCAHE)

# Chapitre 11 : Fiche AMP – Rubrique zones d'intérêts

Guide élaboré par les administrateurs des portails aires marines protégées avec la relecture des chargés de mission de la direction aires protégées et de l'équipe du LIFE marha pour accompagner la saisie des informations sur les aires marines protégées à l'aide des formulaires de saisie dans les portails AMP.

version du 14 avril 2025

# Sommaire du guide de saisie dans les formulaires de l'espace collaboratif des portails AMP

| Guide de saisie espace collaboratif des portails AMP | Numéro<br>du<br>chapitre |
|------------------------------------------------------|--------------------------|
| Fonctionnement général                               |                          |
| Rubrique caractéristiques générales                  | Chapitre 1               |
| Rubrique réglementations de création                 | Chapitre 2               |
| Rubrique gouvernance                                 | Chapitre 3               |
| Rubrique document de gestion                         | Chapitre 4               |
| Rubrique espèces et habitats marins                  | Chapitre 5               |
| Rubrique usages et activités                         | Chapitre 6               |
| Rubrique enjeux et objectifs de gestion              | Chapitre 7               |
| Rubrique programme d'actions                         | Chapitre 8               |
| Rubrique suivis                                      | Chapitre 9               |
| Rubrique réglementation                              | Chapitre 10              |
| Rubrique zones d'intérêts                            | Chapitre 11              |
| Rubrique moyens et ressources                        | Chapitre 12              |
| Rubrique critère de désignation OSPAR                | Chapitre 13              |
| Base documentaire / rubrique Documents et photos     | Chapitre 14              |
| Zones C-monspot                                      | Chapitre 15              |

## **RUBRIQUE ZONES D'INTERET : TUTORIEL SAISIE DANS LA BD AMP**

Les informations saisies dans cette rubrique sont transmises automatiquement à l'application mobile <u>Nav&Co</u>, sous forme de points d'intérêts (POI), créée par l'OFB conjointement avec le SHOM et la DGAMPA.

Un point d'intérêt présente un habitat, une espèce ou un lieu particulier dans l'AMP, de manière pédagogique. Il se compose comme suit :

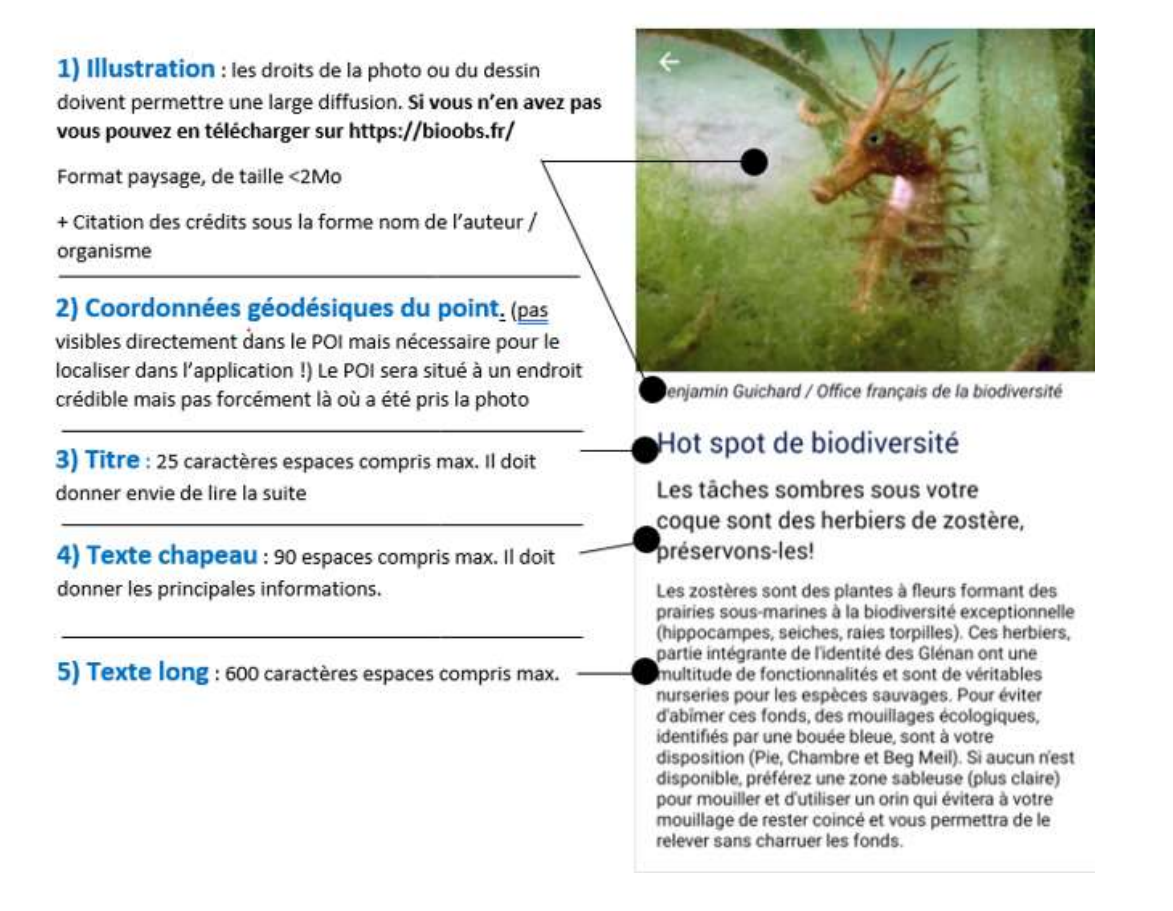

Il convient au gestionnaire d'ajouter des zones d'intérêts pour sensibiliser les plaisanciers à la protection de la biodiversité.

# 1 Saisir votre point d'intérêt dans la BD AMP :

Cliquer sur le + pour dérouler la rubrique Zones d'intérêts

#### Remarque :

Il convient avant de saisir des nouveaux enregistrements de vérifier qu'il n'existe pas un partage d'informations pour cette rubrique avec une autre aire marine protégée. Ce partage est matérialisé avec l'icone en bout de ligne du titre de la rubrique (cf paragraphe 2 de ce guide)

Cliquer sur le bouton 'Ajouter', la pop-up du formulaire de saisie s'ouvre. Renseignez les différents champs de la fenêtre.

| Te= -                                                                                                    |                       |                         |                   |      |    |  |
|----------------------------------------------------------------------------------------------------|-----------------------|-------------------------|-------------------|------|----|--|
| Galerie est la zore il Metrifi 9                                                                                                    |                       |                         |                   |      |    |  |
| Latitudes 1*                                                                                                    |                       |                         | 11                | 60 N | Оп |  |
| Lengtade *                                                                                                    |                       |                         | 11                | O E  |    |  |
| Rayon (m) 11                                                                                                    |                       |                         |                   |      |    |  |
| Cabigere de la sersitétatore                                                                                                    | Dend                  | ummer in ûntekşiyêrê de | te sintibilizzion | (w)  |    |  |
| Tetta strapem                                                                                                    |                       |                         |                   |      |    |  |
|                                                                                                    |                       |                         |                   |      |    |  |
|                                                                                                    |                       |                         |                   |      |    |  |
| Description :                                                                                                    |                       |                         |                   |      |    |  |
|                                                                                                    |                       |                         |                   |      |    |  |
|                                                                                                    |                       |                         |                   |      |    |  |
| Phulic associée à cette sone c'intérêt qui sens visité                                                                                                    | e dens tapplication r | united 7                |                   |      |    |  |
| Inge I (per de faher deposible)                                                                                                    |                       |                         |                   |      |    |  |
| Conference of the sectors of the sectors of the sectors of the sector of the sector of |                       |                         |                   |      |    |  |
| SHAO SH                                                                                                    |                       |                         |                   |      |    |  |
|                                                                                                    |                       |                         |                   |      |    |  |

#### ✓ Titre

Renseigner un Titre, en lien avec la photo que vous associerez. N'hésitez pas à créer la surprise et l'intérêt. Variez, en restant concis : idéal 20 caractères maximum espace compris.

#### ✓ Saisies des coordonnées géographiques

Renseignez les coordonnées géographiques en degré décimaux ou degrés minutes secondes (choisir le type de coordonnée géographique dans le menu déroulant du champ « type de coordonnées géographique »), en projection WGS84.

Les cases N (pour latitude au Nord de l'équateur) et E (pour Est du méridien de Greenwich) sont précochées pour les champs « Latitude » et « Longitude ». Pensez à cocher la case O si le point se trouve à l'ouest du méridien de Greenwich.

Pour trouver les coordonnées géographiques de votre point d'intérêt et le visualiser, vous pouvez vous rendre sur data.shom.fr/dessin.

Cliquer sur Nouvelle carte, puis sur le logo de point de localisation. Positionner le point à l'endroit souhaité. Les coordonnées apparaissent.

Si la longitude à une valeur négative, c'est que le point est à l'ouest, saisir la valeur absolue dans la base de données et cocher O.

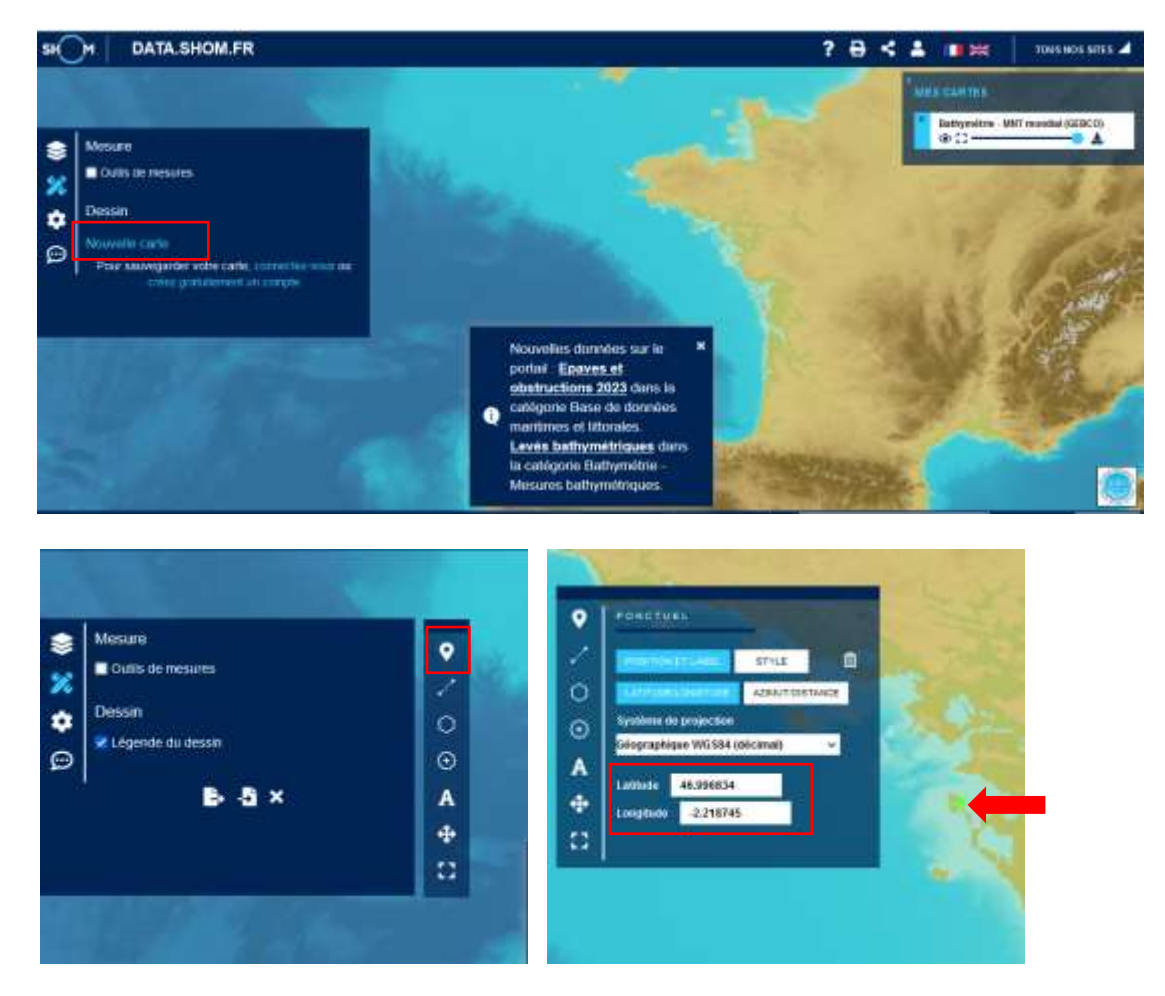

Vous pouvez également visualiser les coordonnées décimales en allant sur Google earth et positionner une épingle (jaune dans les boutons en haut). Une fenêtre s'affiche avec des coordonnées géographiques au bon format, par exemple, pour le nord de l'archipel des Glénans : Latitude : 47°45'10.14"N

Longitude : 3°54'36.63"O

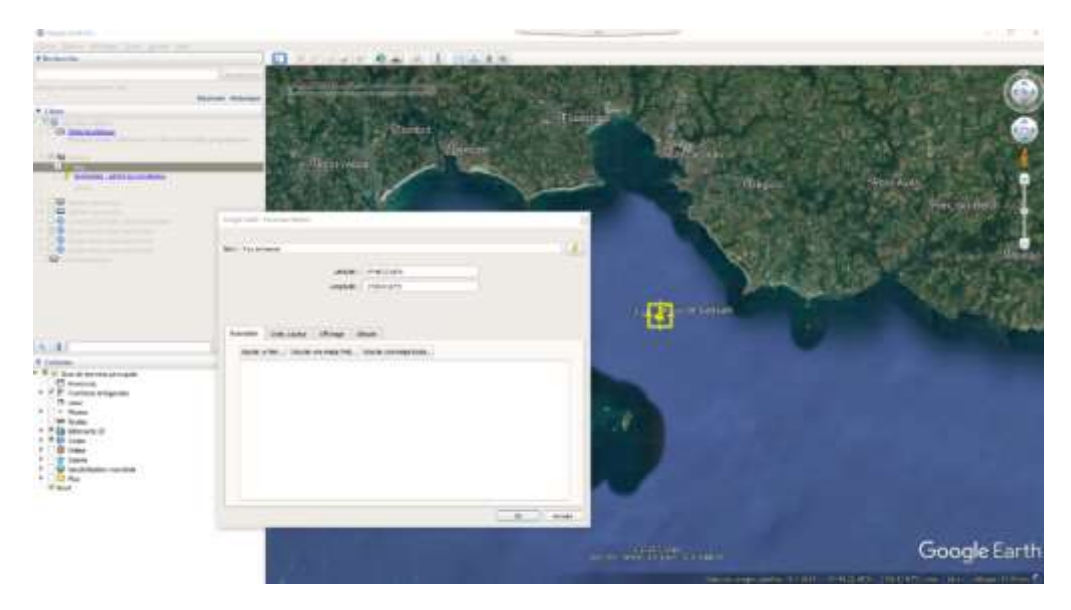

#### ✓ Rayon (m)

Un rayon est associé aux zones d'intérêts dans l'application Nav&Co, représenté par un cercle en transparence. Il sert à signifier que l'objet du point d'intérêt ne se trouve pas nécessairement à l'endroit précis du point.

Pour présenter des espèces très mobiles ou des habitats étendus, le rayon du point d'intérêt pourra être grand tandis que pour des espèces ou habitats très localisés ou encore des lieux précis (îlots...) le rayon pourra être plus petit. Il n'est qu'indicatif, il n'a pas à être très précis. Renseignez-le en mètre dans le champ « Rayon ».

Il faut être vigilant à renseigner des rayons afin que les différentes zones d'intérêts ne se superposent pas dans l'application mobile Nav&Co. Pour définir ce rayon vous pouvez utiliser l'outil mesure sur Google earth (règle dans les boutons du haut). Une fenêtre s'affiche avec la longueur du rayon en mètre.

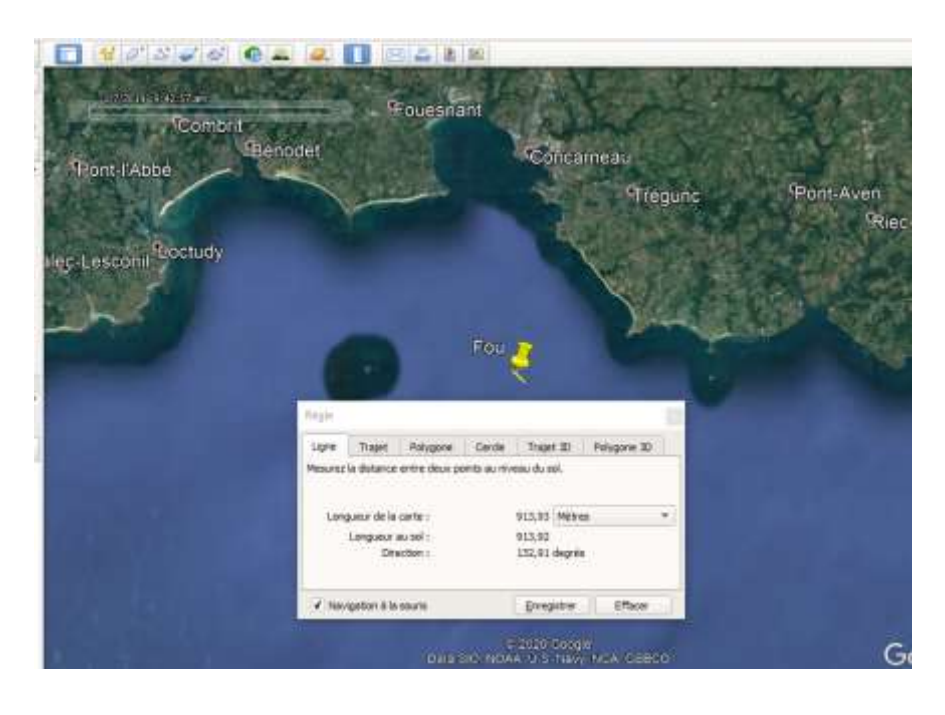

#### Catégorie de la sensibilisation

Il existe 4 catégories, à chacune d'elles est affectée une icône particulière dans l'application mobile. Choisir la catégorie correspondant le mieux au point d'intérêt dans le menu déroulant du champ. La catégorie 'bons gestes" de l'application mobile correspond à la catégorie 'bonnes pratiques' de ce formulaire de saisie.

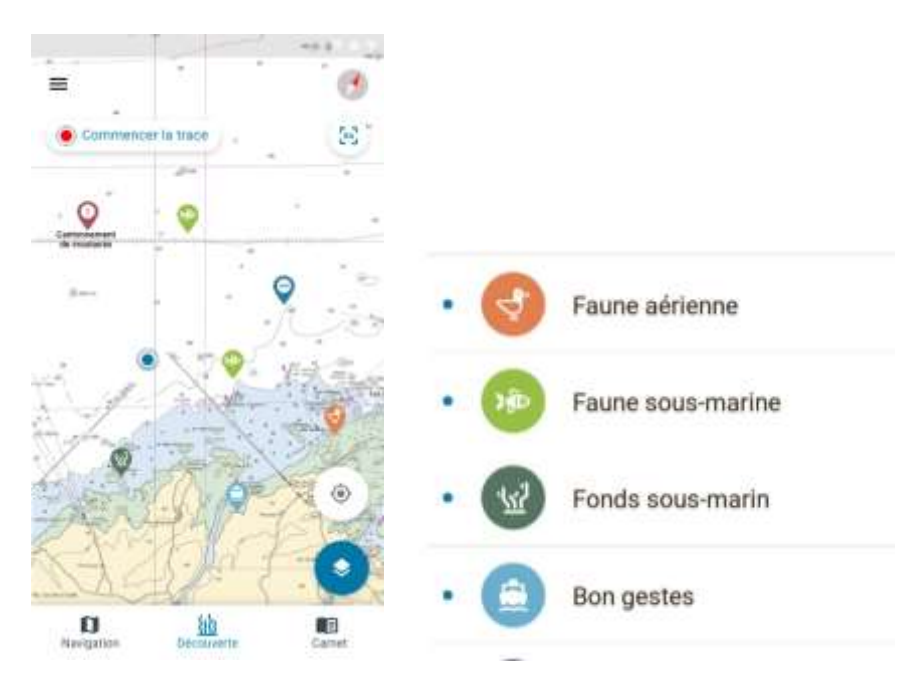

#### ✓ Texte chapeau et description

Il s'agit du texte qui apparait au premier clic sur le point d'intérêt dans l'application Nav&Co. Il doit donner une information principale sur l'espèce, le fond marin ou le bon geste que l'on souhaite présenter et donner envie de lire la suite. Utiliser dans l'idéal, 90 caractères maximum, et respecter les 200 caractères espaces compris maximum, pour que le texte apparaisse en entier dans la fenêtre de l'appli (voir ci-dessous) :

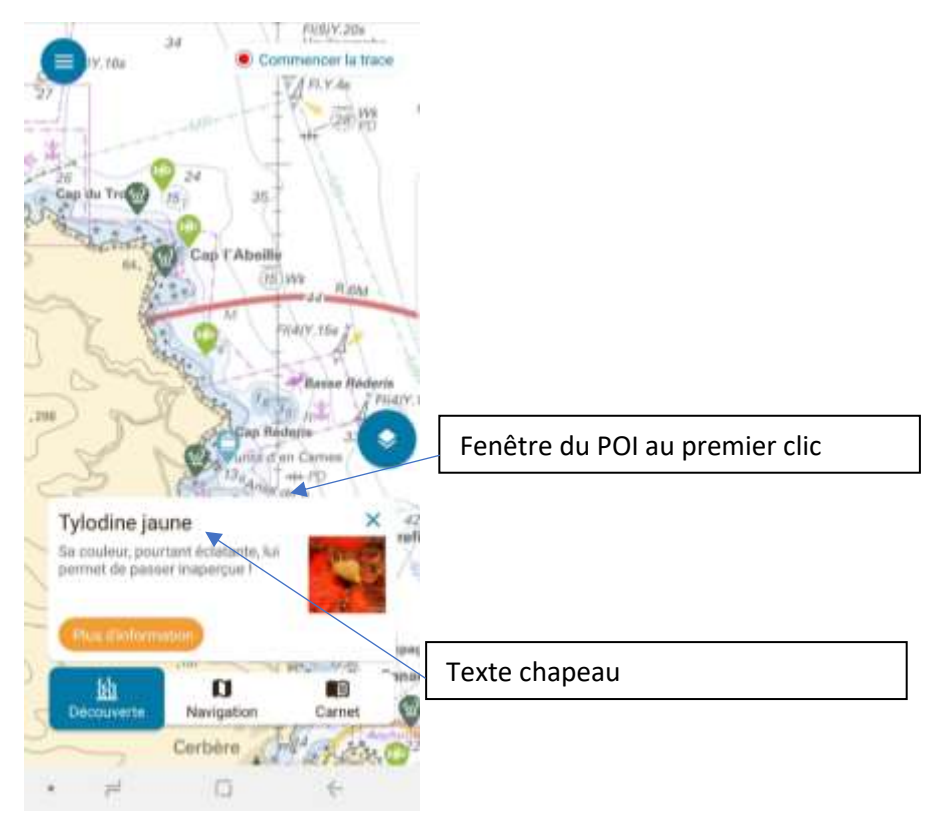

#### ✓ Description

Les informations du champ description seront visibles, dans l'application mobile, au clic sur plus d'informations.

Ce texte peut présenter une anecdote sur une espèce, un fond marin, un bon geste, de manière plus détaillée que le texte chapeau. Il peut être complémentaire de ce dernier. Le texte doit contenir dans l'idéal environ 500 caractères espaces compris.

N'oubliez pas que vous vous adressez à des néophytes : utilisez des mots simples et partagez vos connaissances les plus basiques, vos anecdotes qui passionneront les utilisateurs. Si vous vous adressez à l'utilisateur, soyez inclusif, utilisez la première personne du singulier ou la première personne du pluriel : « Je garde mes distances pour respecter la tranquillité des oiseaux qui gardent leur petits » « Ensemble protégeons les posidonies, mouillons en dehors des herbiers »

#### ✓ Photo associée à cette zone d'intérêt qui sera visible dans l'application mobile

Chargez votre photo depuis votre ordinateur en cliquant sur Parcourir

Choisissez une très **belle photo**, et essayez de varier entre les différents POI pour éviter la lassitude des utilisateurs. Format **paysage ou carré, pas de format portrait**, taille inférieure à 2 Mo.

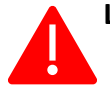

Les photos chargées dans l'application doivent avoir des droits pour une large diffusion. En effet, le flux des POI est open data et peut être utilisé sur d'autres supports web et applis, en signant une convention.

Si vous manquez de photo, RDV sur les sites :

<u>BioObs.fr</u> rubriques Les espèce / téléchargement photo ou Les habitats / les photos d'habitats (le téléchargement de photos nécessite la création d'un compte gratuit)
 <u>http://mediatheque.ofb.fr/</u> (en ayant au préalable signé le règlement usage espace Marha médiathèque OFB disponible sur le <u>padlet</u> et renvoyé à <u>delphine.meyssard@ofb.gouv.fr</u>).

Pour changer une photo précédemment chargée : effacez la photo en cochant la case « supprimer » puis enregistrez. Vous pouvez alors charger une nouvelle photo, sans oublier de modifier le crédit si besoin.

#### ✓ Crédit image

Renseignez le champ crédit image : les crédits photo doivent être sous la forme **nom du photographe / organisme**. Le nom de l'organisme doit être écrit en toute lettres.

Si vous avez pris une photo dans la médiathèque, le crédit est renseigné dans la médiathèque (nom du photographe / Office français de la biodiversité).

Si vous avez pris une photo sur BioObs.fr, les crédits sont de la forme nom du photographe / BioObs.

#### ✓ Enregistrer et demander la publication

Cliquez sur enregistrer. Vous avez maintenant accès à un aperçu de votre AMP qui vous permet de voir la position du POI que vous avez saisi (triangle rose). C'est l'occasion de vérifier que vos différentes POI sont correctement positionnés, et que vous avez réussi à les répartir. N'oubliez pas les habitats marins et positionnez des POI en mer !

Si vous n'avez pas fini votre travail : cliquez sur sauvegarder et quitter (en bas de la page) Si votre travail est fini : cliquer sur soumettre afin qu'un administrateur de la base de données mette en ligne vos données.

| Un incroyable petit ver | 48'37'49.260"N<br>4"26'19.150"O | 50                            | (marked    | × × |
|-------------------------|---------------------------------|-------------------------------|------------|-----|
| 🗈 Moyens et ressou      | rces                            |                               |            | 33  |
| Documents et pho        | otos                            |                               |            |     |
|                         | Sauve                           | garder et quitter Sauvegarder | ≪Soumettre |     |

Pour inspiration pour vos POI vous pouvez lire : https://padlet.com/AFB\_Marha/gv4w0axy12b9

- Dans l'onglet documentation 'de la théorie à la pratique', les préconisations des chercheurs pour la formulation des messages
- Dans l'onglet documentation les textes de C mon spot pour les hivernants
- Les textes de C mon spot pour les nicheurs: http://www.c-monspot.fr/
- Les travaux des autres gestionnaires dans l'onglet 'point d'intérêts environnement'

#### ✓ Visible dans C-monspot

Ici s'affiche les zones C-monspot associées à l'AMP, renseignées dans le menu « Zones C-monspot »

# 2 Outil informations partagées

Afin de simplifier et de raccourcir le temps de saisie, il est possible de partager des informations entre 2 fiches AMP avec l'outil « Informations partagées »

Cet outil informations partagées est disponible pour toutes les rubriques sauf les rubriques suivantes :

- Usages et activités
- Programme d'actions
- Suivis

| Périmètre principal               |   | L'information n'est                    |
|-----------------------------------|---|----------------------------------------|
| Caractéristiques générales        | Ē | pas partagée avec<br>une autre AMP     |
| Textes réglementaires de création | Ð |                                        |
| Gouvernance                       | 世 |                                        |
| Document de gestion               | Ð | L'information est<br>partagée avec une |
| Espèces et habitats marins        | Ð |                                        |
|                                   | Ð |                                        |
| Enjeux et objectifs de gestion    | Ð |                                        |
| Programme d'actions               | Ð |                                        |
| ⊞ Suivis                          | Ð |                                        |
| Réglementation                    | þ |                                        |
|                                   | Ð |                                        |
| Moyens et ressources              | ħ |                                        |

Il s'agit d'un *import* des données de la fiche déjà complétée vers les données de la fiche en cours de saisie.

| SANC D'ANCION - Come marine pro                                                                                                    | er a e                                                                                                    | SAINC MARCONY - Reserve nat                                                                                                    | ante patonale<br>ex 0.0                                                                                                    |
|----------------------------------------------------------------------------------------------------|----------------------------------------------------------------------------------------------------|----------------------------------------------------------------------------------------------------|----------------------------------------------------------------------------------------------------|
|                                                                                                    | . 3                                                                                                    |                                                                                                    | . 3                                                                                                    |
|                                                                                                    |                                                                                                    |                                                                                                    |                                                                                                    |
| <ul> <li>Conserve of Section provide</li> <li>Stream of Local Activity</li> <li>December of Local Activity</li> <li>Stream of Local Activity</li> <li>Stream of Local Activity</li> <li>Stream of Local Activity</li> </ul> | Construction of the second second secon | Express of Assessment Applies     Express of Assessment     Express of Assessment     Express of Assessment     Express of Assessment     Express of Assessment | A second second |
| Fiche II incomplete                                                                                                    |                                                                                                    | Fich                                                                                                    | e A complétée                                                                                                    |

Figure 1 : Principe de l'outil « Partage d'informations »

Le partage d'information peut être effectué pour une rubrique complète ou pour certains champs.

#### Dans tous les cas, pour ce faire il faut:

- → Une fiche d'AMP déjà saisie (ex : RNN « Banc d'Arguin ») = fiche source A
- → Une fiche d'AMP à compléter (ex : AMP OSPAR « banc d'Arguin ») = fiche cible B

### 2.1 PREMIER CAS : PARTAGE D'INFORMATIONS STRICTEMENT IDENTIQUES

Nous allons prendre l'exemple d'un partage d'informations sur la rubrique entière « espèces et habitats » entre la fiche source A et la fiche cible B.

Si vous souhaitez que la rubrique « espèces et habitats » de la fiche **cible** B soit strictement identique à celui de la fiche **source** A, voici la procédure à suivre.

**Positionnez vous dans** la rubrique « espèces et habitats » de **la fiche cible B** et cliquez sur l'outil « partager des informations ». Vous pouvez alors choisir l'AMP source A de votre choix à partir de laquelle vous allez importer les données dans la fiche B et **cocher LIER**.

| Espèces et ha                     | bitats marins         |                                      |                       |                                                      | þ |
|-----------------------------------|-----------------------|--------------------------------------|-----------------------|------------------------------------------------------|---|
| Espèces marines à s               | statut présentes:     |                                      |                       | protection spéciale)                                 |   |
| Espèce                            | Espèce présente       | Espèces justifiant la désignation du | Suivis effectués      | BAIE D'AUDIERNE (Zone spéciale de conservation)      |   |
| classe: Actinopteryg              | jii                   |                                      |                       | BAIE DE CHINGOUDY (Zone<br>spéciale de conservation) |   |
| Acipenser sturio                  | Donnée non reportée 🔻 | Donnée non reportée 🔻                | Donnée non reportée 🔻 | BAIE DE GOULVEN (Zone de<br>protection spéciale)     |   |
| Alburnoides<br>bipunctatus        | Donnée non reportée 🔻 | Donnée non reportée 🔻                | Donnée non reportée 🔻 | BAIE DE L'AIGUILLON (Zone marine protégée (OSPAR))   |   |
| Alosa alosa                       | Oui 🔻                 | Oui 🔻                                | Programme de survei 🔻 | BAIE DE L'AIGUILLON<br>(Charente-Maritime) (Réserve  |   |
| Alosa fallax                      | Oui 🔻                 | Donnée non reportée 🔻                | Donnée non reportée 🔻 | naturelle nationale)                                 |   |
| Anguilla anguilla                 | Oui 🔻                 | Donnée non reportée 🔻                | Donnée non reportée 🔻 | (Vendée) (Réserve naturelle                          | • |
| Coregonus lavaretus<br>oxyrinchus | Donnée non reportée 🔻 | Donnée non reportée 🔻                | Donnée non reportée 🔻 | Donnée non reportée 🔻                                | ? |
| Cottus gobio                      | Oui 🔻                 | Donnée non reportée 🔻                | Donnée non reportée 🔻 | Donnée non reportée 🔻                                | ? |

Une fois les informations partagées sur la rubrique «espèces/habitats », vous pouvez continuer votre saisie dans les **autres** rubriques (avec ou sans l'outil partage d'information) puis « Sauvegarder » et « Soumettre ».

Rappel : lorsque vous soumettez une AMP, l'administrateur reçoit un mail automatique de demande de publication. Tant que l'administrateur n'a pas republié votre fiche, elle n'apparait plus dans l'espace collaboratif ni dans le portail web public.

Vous serez averti par mail automatique de la publication de l'AMP. Pensez également à regarder dans la boîte des spams.

Si l'objectif est d'obtenir des rubriques « espèces et habitats » identiques dans les fiches A et B, le processus se termine là.

En résumé,

Bouton Lier : les informations sont copiées dans la fiche source et collées dans la fiche cible. Il est ensuite impossible de modifier les informations dans la fiche cible puis sauvegarder, les informations seront systématiquement écrasées par les informations de la fiche source.

pour partager des informations, il faut :

Fiche B > partage d'informations avec fiche A > cocher LIER > Sauvegarder > Soumettre > Publication Pour annuler le partage d'information, c'est-à-dire rompre le lien dynamique entre les 2 fiches, il faut : Fiche B > cocher AUCUN\* > cocher LIER> Sauvegarder > Soumettre

\* : si vous souhaitez revenir à la liste par défaut (valeur « données par défaut »), il faut le faire manuellement lors de cette étape (avant de sauvegarder).

#### 2.2 SECOND CAS : PARTAGE D'INFORMATIONS PARTIELLEMENT IDENTIQUES

Si vous souhaitez que la rubrique « espèces et habitats » de la fiche B soit partiellement identique à celui de la fiche A.

Par exemple, la fiche source A sert de base pour compléter la fiche cible B. Mais la fiche B a besoin d'être complétée par la suite car, par exemple, cette AMP a plus d'espèces que la fiche A.

Sur la fiche cible B, ouvrir l'outil informations partagées, choisir et cocher l'AMP source puis cocher copier/coller.

Une fois le partage d'informations effectué sur une ou plusieurs rubriques, si vous voulez ajouter (ou supprimer) des espèces et des habitats (modifier le partage), vous devez d'abord « Sauvegarder » la fiche B (il n'est pas nécessaire de « soumettre » la fiche d'AMP à ce stade).

Une fois la fiche B sauvegardée avec les champs partagés, vous devez retirer le partage d'information en cliquant sur « aucun » dans la liste de partage et continuer votre saisie avec le bouton « Ajouter », par exemple en rajoutant des espèces qui ne sont pas dans la fiche A.

| Espèces mannes à s         | tatut présentes:    |    |                                                     |                       | 103                                                                                                    |   |
|----------------------------|---------------------|----|-----------------------------------------------------|-----------------------|----------------------------------------------------------------------------------------------------|---|
| Espèce                     | Espèce présents     |    | Espèces justifiant la désignation du<br>aite en AMP | Suivie effectuée      | Partager cette information avec les<br>AMP suivantes                                                                                                    |   |
| lasse: Actinopterygi       |                     |    |                                                     |                       | - Aucun                                                                                                    |   |
| cipenser sturio            | Donnée non reportée | •  | Donnée non reportée 🔹                               | Donnée non reportée 🔹 | ABERS - COTES DES                                                                                                    |   |
| lburnoides<br>(punctatus   | Donnés non reportée | ۲  | Donnée non reportée 🔹                               | Donnée non reportée 🔹 | LEGENDES (Site dimportance<br>communaultaire)<br>MANSE DE FOURAS, BAIE<br>DYVES, MARAIS DE<br>ROCHEFORT (Zone de<br>protection spéciale)<br>MANSE DE GOULVEN, DUNES<br>DE KEREMMA (Zone spéciale |   |
| losa alosa                 | Oúi                 | •  | Oui 💌                                               | Programme de survé: • |                                                                                                    |   |
| lona fallax                | (ou                 | •  | Donnée non reportée 🔻                               | Donnée non reportée 🔹 |                                                                                                    |   |
| nguila anguila             | Our                 | ¥. | Donnée non reportée 🔻                               | Donnée non reportée 🔹 |                                                                                                    |   |
| oregón <i>us lavaretus</i> | Donnée non reportée | •  | Donnée non reportée 🔻                               | Donnée non reportée 🔹 | Donnée non reportée 🔻                                                                                                    | 1 |

Si vous n'enlevez pas le partage d'information avec la fiche A, les modifications ne seront pas sauvegardées.

En résumé on a donc :

Copier/Coller : les informations sont recopiées de la fiche source à la fiche cible mais il est possible de modifier ensuite les informations dans la fiche cible.

Fiche B > partage d'informations avec fiche A > cocher COPIER/COLLER Sauvegarder > enlever le partage > modifier les champs partagés > Sauvegarder > Soumettre > Publication